## LEMPERTZ

## ANLEITUNG ZUM LIVE-BIETEN ONLINE

0

|                                                                                                    | 1. Auf unserer neuen Internet-Seite finden Sie rechts oben das Symbol                                                                                                    |  |                                                                                                    |
|----------------------------------------------------------------------------------------------------|----------------------------------------------------------------------------------------------------|--|----------------------------------------------------------------------------------------------------|
| I. REGISTRIEREN BEI<br>MyLempertz<br>Um sich für das                                                                                              | <ol> <li>Sollten Sie noch nicht registriert sein, füllen Sie bitte alle mit * gezeichneten Felder aus.<br/>Sobald Sie alles ausgefüllt haben, gelangen Sie durch das Klicken des Feldes "Next"<br/>zur nächsten Seite und schließlich zum Feld "Registrieren".</li> </ol>                                                                      |  |                                                                                                    |
| Live-Bieten registrieren<br>zu können, müssen<br>Sie zunächst einen<br><b>MyLempertz</b> Account<br>einrichten:                                   | 3. Sie erhalten umgehend eine Bestätigungsmail von Lempertz an die von Ihnen angegebene E-Mail-Adresse.                                                                                                    |  |                                                                                                    |
|                                                                                                    | <ol> <li>Nun müssen Sie in der Bestätigungsmail Ihre Registrierung bestätigen.<br/>Sie werden direkt auf die Lempertz Internetseite weitergeleitet.</li> </ol>                                                                                                    |  |                                                                                                    |
|                                                                                                    | <ol> <li>Ab sofort können Sie sich sodann ganz einfach mit Ihrer angegebenen E-Mail-Adresse<br/>und Ihrem Passwort bei MyLempertz einloggen.</li> </ol>                                                                                                    |  |                                                                                                    |
|                                                                                                    |                                                                                                    |  |                                                                                                    |
|                                                                                                    | ANMELDUNG ZUR AUKTION                                                                                                    |  | ANMELDUNG ÜBER EINE LOT-DETAILSEITE                                                                                                    |
| II. ANMELDUNG<br>ZUR AUKTION<br>Die Anmeldung zu<br>einer Auktion erfolgt<br>entweder über die<br>Katalogseite oder eine<br>der Lot-Detailseiten. | 1. Gehen Sie zu dem Auktionskatalog<br>oder der Auktion bei der Sie mitbieten<br>möchten und klicken Sie auf den<br>blauen Button "Zum Live-Bieten<br>registrieren".                                                                                                    |  | 1. Wenn Sie sich auf einer Lot-Detailseite<br>befinden, klicken Sie bitte auf den<br>blauen Button "Gebot".                                                                                                    |
|                                                                                                    | 2. Ein neues Fenster öffnet sich.<br>Bitte bestätigen Sie die AGBs und<br>klicken anschließend auf den blauen<br>Button "Zum Live-Bieten registrieren".                                                                                                    |  | 2. Ein neues Fenster öffnet sich. Melden<br>sich unter "Registrierung zum Live-Bieten"<br>an. Bitte bestätigen Sie die AGBs und<br>klicken anschließend auf den blauen<br>Button "Zum Live-Bieten registrieren". |
|                                                                                                    | 3. Wir bearbeiten Ihre Anmeldung und<br>informieren Sie über die Zulassung via<br>E-Mail. Sollten wir hierfür weitere<br>Dokumente von Ihnen benötigen,<br>kontaktieren wir Sie.                                                                                                    |  | 3. Wir bearbeiten Ihre Anmeldung und<br>informieren Sie über die Zulassung via<br>E-Mail. Sollten wir hierfür weitere<br>Dokumente von Ihnen benötigen,<br>kontaktieren wir Sie.                                 |
|                                                                                                    | <b>4.</b> Nach Ihrer Anmeldung wird der blaue<br>Button auf dem Auktionskatalog in<br>"Zur Live-Auction" umbenannt.                                                                                                    |  | <b>4.</b> Nach Ihrer Anmeldung wird der blaue<br>Button auf dem Auktionskatalog in<br>"Zur Live-Auction" umbenannt.                                                                                              |
|                                                                                                    |                                                                                                    |  |                                                                                                    |
| III. IHR LIVE-GEBOT                                                                                                    | 5./5. Wenn Sie auf den blauen Button "Zur Live-Auction" klicken, gelangen Sie auf die "Live-Auction"-Seite, auf welcher Sie die Auktion live verfolgen können.<br>Möchten Sie bei der Auktion mitbieten, müssen Sie sich hier nochmals mit Ihren Benutzerdaten anmelden, indem Sie rechts auf den blauen Button "Zum Bieten anmelden" klicken. |  |                                                                                                    |
|                                                                                                    | <b>6.</b> / <b>6.</b> Ein neues Fenster öffnet sich. Hier können Sie sich nun zum Bieten für die Auktion mit Ihren Lempertz-Benutzerdaten anmelden. Wir wünschen Ihnen viel Erfolg!                                                                                                    |  |                                                                                                    |